# 🐯 Penn InTouch

## **COURSE SEARCH & MOCK SCHEDULE**

The new **Course Search & Mock Schedule** tool will provide you with the ability to search through courses being offered for an upcoming term and to view them on a mock planning schedule. *Your actual registrations must still be submitted on Penn InTouch!* 

### Searching for courses is easy as A-B-C !

#### A. Course Search

- To get started, enter criteria for a search into the form and click the [Find courses] button.
- Use advanced search for more options
- 3 View search results in a list you can sort
- View course details by clicking on a Course ID
- 5 Save a list of courses to your Course Cart
- Our Section Use Fit to Schedule to find courses you can take

| schedules' to see how different combinations of courses from your cart night fit on a schedule, to help plan for registration<br>using Penn Introduction View course search instructions<br>Find courses that match any or all of these criteria: |                                            |                                                                                                    |                     |       |           |        |                    | Fall 2010<br>Delete al                                    |                                             |
|----------------------------------------------------------------------------------------------------|--------------------------------------------|----------------------------------------------------------------------------------------------------|---------------------|-------|-----------|--------|--------------------|-----------------------------------------------------------|---------------------------------------------|
| Term<br>Course ID / Subject<br>Description includes<br>Instructor(s)<br>Course status<br>Find only courses that<br>> Show more search crite                                                                                                    | Fal 2010<br>pros<br>Cope<br>if k into Fall | Evter any portion: acct. acct-101, acct-101-001. View subject codes: Use commas for multiple values. Evter all or part of last name(s) Open IP Closed I Canceled Fal 2010 schedule  Part 2010 schedule  Part 2010 schedul |                     |       |           |        |                    | PR05-100-<br>PR05-100-<br>PR05-100-<br>PR05-100-<br>Mocks | )-106 X<br>)-114 X<br>)-123 X<br>(schedules |
| Sear 3 sults: 1-22 of 22                                                                                                    | 2                                          |                                                                                                    | To sort             | by co | lumn, dia | k unde | arlined headings   |                                                           | Pages:                                      |
| Course Id Title                                                                                                    |                                            | Activity                                                                                                    | Instructors         | Max   | Status    | Mee    | ting info          |                                                           |                                             |
| PROS-100-101 Getting Started in<br>Undergraduate Research                                                                                                    |                                            | NSO<br>Proseminar                                                                                                    | Wallace V<br>Genser | 60    | Closed    | F      | 01:00 PM- 03:00 PM | t 1                                                       | n cart                                      |
| PROS-100-102 4 all To Hey Day: the Penn<br>Exp. ence                                                                                                    |                                            | NSO<br>Proseminar                                                                                                    | Alexis Ruby<br>Howe | 999   | Open      | F      | 01:00 PM- 03:00 PM | • I                                                       | Add to cart                                 |
| PROS-100-103 Money Matters and Protecting<br>Your Privacy                                                                                                    |                                            | AICO.                                                                                                    | Lauran Stainfald    | 60    | Open      | F      | 03-00 PM- 05-00 PM |                                                           | add to cast                                 |
| PROS-100-103 Money M<br>Your Priv                                                                                                    | accers and Protecting<br>acy               | Proseminar                                                                                                    | Louren acenteu      |       | open      |        |                    | ·                                                         | Augulo cart                                 |

#### **B. Course Details**

- View details for a course, including description, instructors, credit and cross-listed sections.
- Click on a department name for the departmental web page.
- Click on a building code for classroom locations (once room scheduling information is available, usually 2-3 weeks before each term begins)
- View important information restrictions and required permits.
- Associated courses/activities display at the bottom, such as lectures, recitations and labs.

#### **C. Mock Schedule**

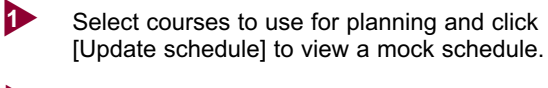

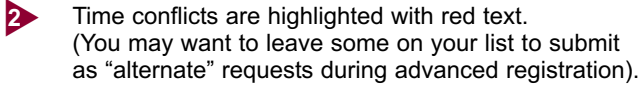

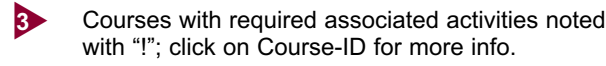

Print a copy of this page to reference when you submit registration on Penn InTouch.

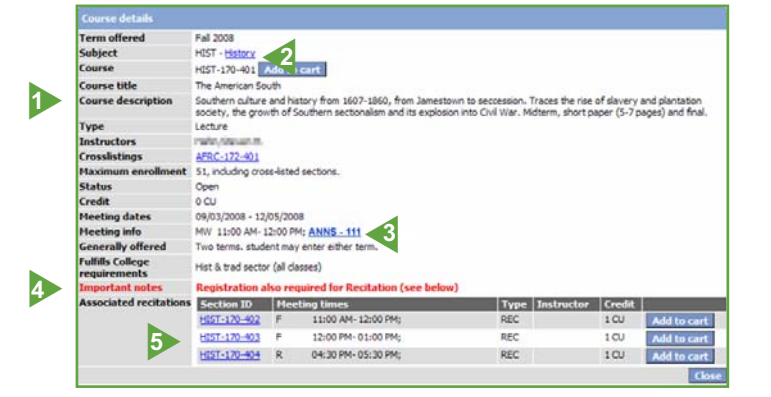

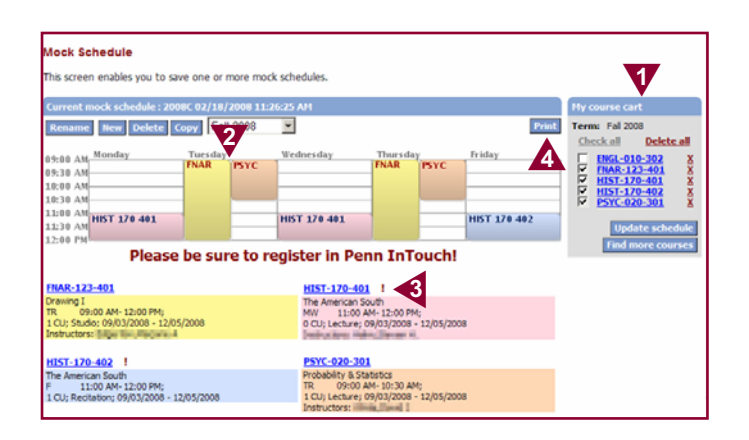

#### Remember: Your actual registrations must still be submitted on Penn InTouch!